The search feature can be used to search all MindTap contents for keywords and page numbers.

From the MindTap dashboard, click the "Search This Course" option in the top right corner.

| Ailady Standard Cosmetology                                                                                  |                                          | • 😑              |                                                                                                    |  |
|----------------------------------------------------------------------------------------------------|------------------------------------------|------------------|----------------------------------------------------------------------------------------------------|--|
|                                                                                                    | SHOW HIDDEN 👥 EDIT 👥                     |                  | CLASS AVERAGE                                                                                                    |  |
| ipand all 🤞                                                                                                  | + Add / Create                           | Filters <b>T</b> | 20.1770                                                                                                    |  |
| Getting Started                                                                                              | 5 activities                             | ~ İ              | Recent Activity Scores                                                                                                    |  |
| Think Beyond Getting Licensed<br>• count's towwards cause                                                    | 0% 85% avg score                         | 100<br>points    | This chart shows the average scores for activities that recently reached their due date. Hover over<br>an activity dot for more information. |  |
| While your primary focus right now is to complete this program and attain a license, this activity will enco | urage you to think beyond that, and pla. | · ·              | 1009                                                                                                    |  |
| Part 1: History & Career Opportunities                                                                       | 79 activities                            | ~                | •                                                                                                    |  |
| Part 2: General Sciences                                                                                     | 223 activities                           | ~                | 609                                                                                                    |  |
| 🗅 Part 3: Hair Care                                                                                          | 272 activities                           | ~                | 300                                                                                                    |  |
| 」 Part 4: Skin Care                                                                                          | 87 activities                            | ~                | •••••                                                                                                    |  |
| 그 Part 5: Nail Care                                                                                          | 104 activities                           | ~                | Open Gradebook                                                                                                    |  |
| Dart 6: Business Skills                                                                                      | 15 actudies                              | ~                |                                                                                                    |  |

2

1

Enter in the text box what you would like to search for. This can include page numbers, keywords from activities, keywords from notes or highlights. Click the magnifying glass.

| CENGAGE   MINDTAP                                                                                                    |                                                                                          | Q Search this course | D 🚊 Jessica 🗸 |
|----------------------------------------------------------------------------------------------------|------------------------------------------------------------------------------------------|----------------------|---------------|
| efflady starsfard Exemeningy                                                                                                    | Search this course 💿 🔍                                                                   |                      | ×             |
| C AHR                                                                                                    | what can i search for?                                                                   |                      |               |
| Genting Started                                                                                                    | Page Numbers<br>Enter a page number to search for a page from the printed book.          |                      | 0             |
| Test August Screen set                                                                                                    | Content<br>Enter keywords to search for content in Readings, Media and other Activities. |                      |               |
| Part 1: History & Career Opportunities                                                                                                    | Your Content<br>Enter keywords to search your own quicknotes and highlights.             |                      |               |
| 🗁 Part 2: General Sciences                                                                                                    |                                                                                          |                      |               |
| 🗁 Parrill Hälr Gare                                                                                                    |                                                                                          |                      | 5             |
| Provide and the second second s |                                                                                          |                      |               |

Topic:Using the Search FeatureLevel:BeginnerIntended For:Instructors, Lead Instructors/MindTap Admins

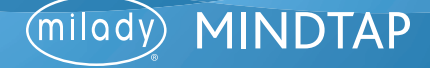

## **USING THE SEARCH FEATURE**

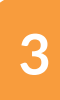

4

The search results will populate with all related results.

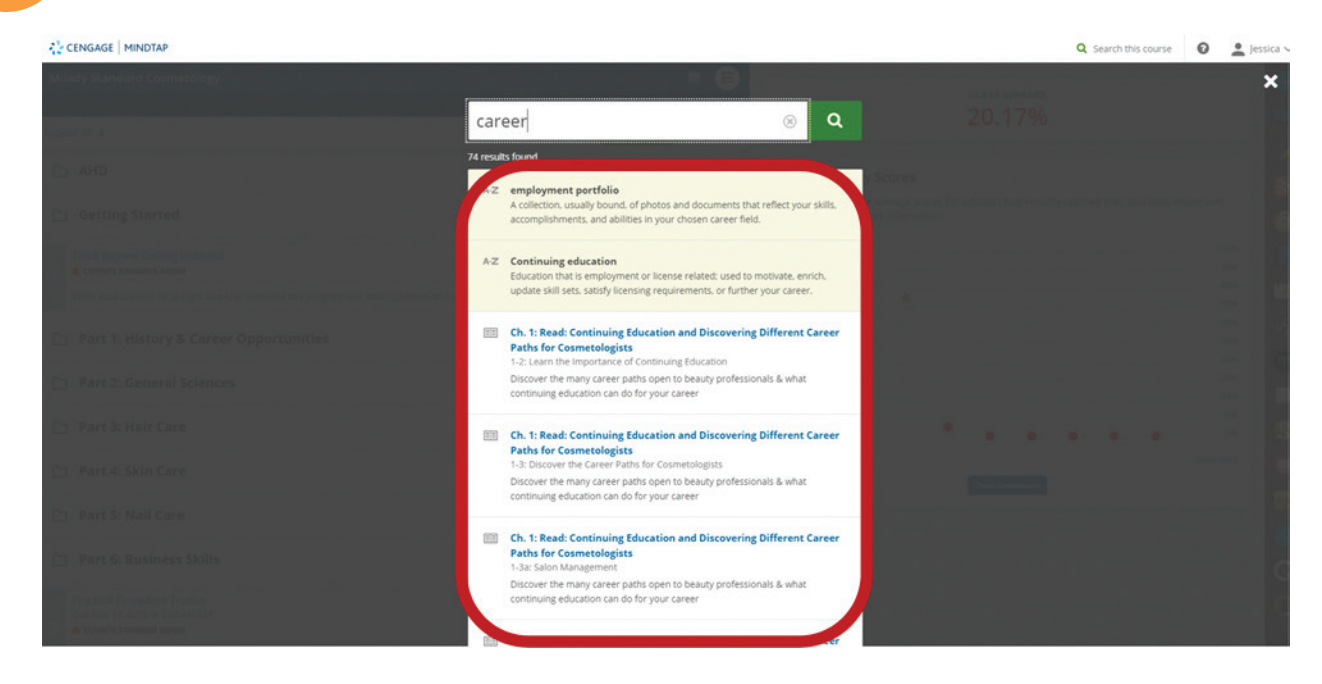

## Search desired results by clicking on the title.

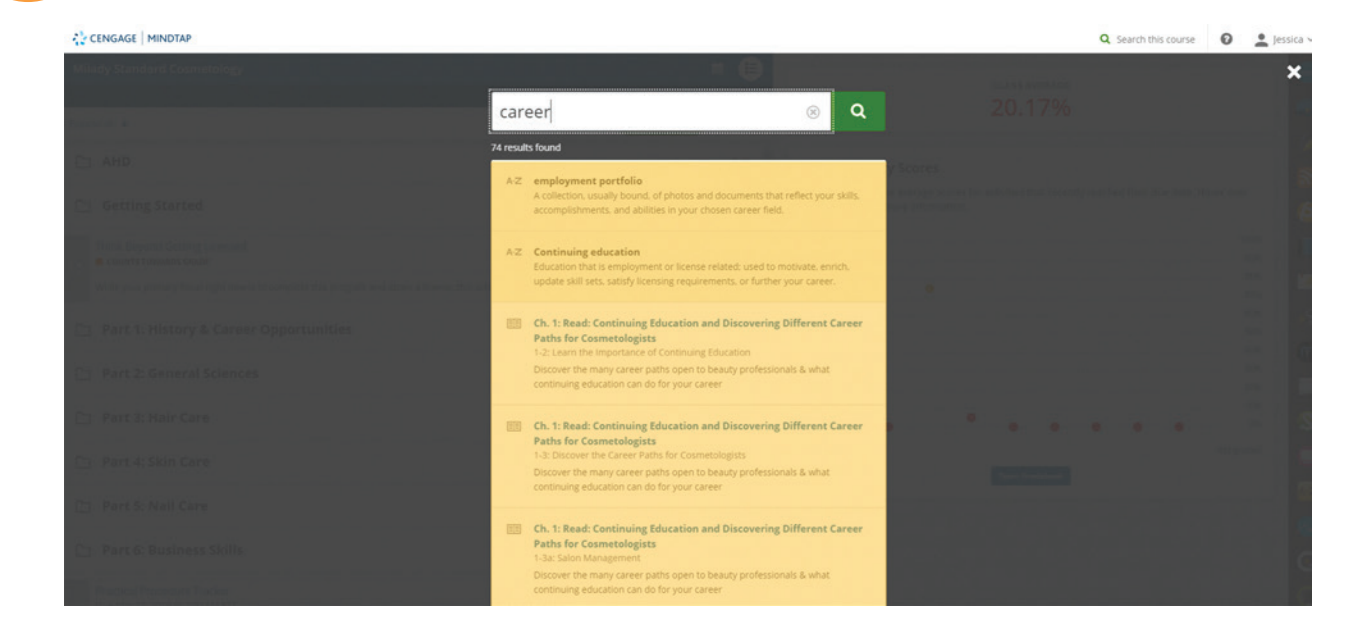

Topic:Using the Search FeatureLevel:BeginnerIntended For:Instructors, Lead Instructors/MindTap Admins

2

(milady) MINDTAP

## **USING THE SEARCH FEATURE**

5 Click "X" to close.

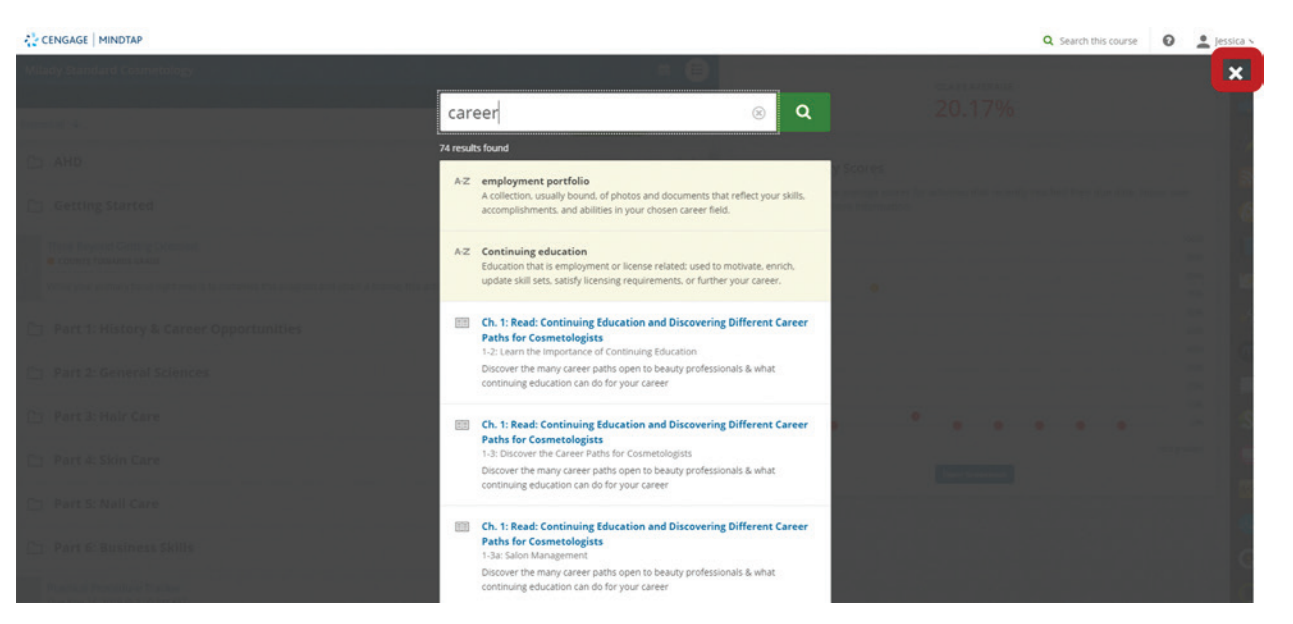

Topic:Using the Search FeatureLevel:BeginnerIntended For:Instructors, Lead Instructors/MindTap Admins

3